|                                                                                                    | 아닐       | MPAINO SERIES<br>날로그 입력 사용설명서                     | <ul> <li>아날로그 입력은 한 개의 모듈당 4포인트를 사용하실 수 있습니다.</li> <li>아날로그 입력 모듈은 최대 5개의 모듈을 사용하실 수 있습니다.</li> <li>따라서, 최대 20포인트까지 아날로그 입력을 사용하실 수 있습니다.</li> </ul>                                                                                                    |                                                        |                                                                     |                | <ul> <li>□ 아날로그 입력 함수 〈 .INIT(MAX, MIN, RATE_SPS) 〉</li> <li>◎ 자사 라이브러리 ILIB.h에서 IADC클래스를 이용하여 INIT(MAX, MIN, RATE_SPS)함수를<br/>사용할 수 있습니다.</li> <li>#include "IUB b"</li> </ul> |           |           |
|----------------------------------------------------------------------------------------------------|----------|---------------------------------------------------|----------------------------------------------------------------------------------------------------|--------------------------------------------------------|---------------------------------------------------------------------|----------------|----------------------------------------------------------------------------------------------------|-----------|-----------|
|                                                                                                    | 저희 ㈜아이희  | 로직스 제품을 구입해 주셔서 감사합니다.                            | <ul> <li>MPAINO-8A8RX : 아날로그입력 4포인트,</li> <li>MPAINO-16A16RX2 : 아날로그축력 8포인트</li> </ul>                                                                                                    |                                                        |                                                                     |                | #include inb,in<br>IADC adc(1); //IADC adc(모듈번호);<br>void setup() {<br>Serial.begin(115200);<br>adc.INIT(30000, 0, 4); //adc.INIT(최댓값, 최솟값, SPS값(1~8));<br>}                    |           |           |
| □ 개요<br>◎ 센서                                                                                                    | 등에서 출력   | 되는 아날로그 전기 신호를 디지털 값으로 변환하                        | <ul> <li>◎ MPAINO-16A32RX3Y : 아날로그입력 12포인트</li> <li>□ 아날로그 입력 범위</li> </ul>                                                                                                    |                                                        |                                                                     |                |                                                                                                    |           |           |
| 여 Arduino IDE에지 프로그램 할 수 있습니다.<br>◎ 예를들어 0~30,000L/min 범위를 측정하는 유량센서가 유량값이<br>DC 0~10V로 출력된다면 이 출력을 입력받아 Arduino IDE에서 C언<br>어 프로그램으로 제어할 수 있습니다. 아래 그림은 현재<br>15,009L/Min의 유량값이 측정되고 있습니다. |          |                                                   | ▷ 포인트 별로 DC 0~5V, DC 0~10V, DC 0~20mA, DC 4~20mA의 아날로그<br>신호를 입력받을 수 있습니다.                                                                                                    |                                                        |                                                                     |                | Serial.print("GET_ADC : ");<br>Serial.println(adc.GET_ADC(0));                                                                                                    |           |           |
|                                                                                                    |          |                                                   | ♥ 포인트 별로 NTC 3950 써미스터 온도센서를 연결하여 온도값을 측정할 수도 있습니다.                                                                                                    |                                                        |                                                                     |                | <ul> <li>♥ ILIB.h는 아이로직스 블로그에서 다운 받으신 후 파일-&gt;예제-&gt;ILIB-&gt;IADC 예제파일을 참고하여 작성할 수 있습니다. (https://blog.naver.com/ilogics/222295024969)</li> </ul>                             |           |           |
| 유량계 아날로그입력 Arduino IDE                                                                                                    |          |                                                   | ◎ 그 외, DC 0~10가 물덕되는 센서를 연결할 경우, DC 0~50의 1/5이므로 아들<br>로그 입력 분해능 0~32,767의 1/5인 0~6,553의 분해능으로 사용하실 수도 있<br>습니다.                                                                                                    |                                                        |                                                                     |                | ◎ 샘플링값이 높아질수록 데이터처리 속도는 증가하지만 정확도는 낮아집니다.                                                                                                    |           |           |
|                                                                                                    |          |                                                   | <ul> <li>아날로그 입력 설정</li> <li>아날로그 입력범위는 아날로그 입력모듈 전면에 위치한 딥스위치로</li> <li>변경하실 수 있습니다.</li> </ul>                                                                                                    |                                                        |                                                                     |                | SPS값                                                                                                    | Samples/s | Tconv(ms) |
|                                                                                                    |          |                                                   |                                                                                                    |                                                        |                                                                     |                | 1                                                                                                    | 8         | 125       |
|                                                                                                    |          |                                                   | DC 0~5V                                                                                                    |                                                        | 0~20mA                                                              |                | 2                                                                                                    | 16        | 62.5      |
| <ul> <li>유량계 이외에 DC 0~5V, DC 0~10V, DC 0~20mA, DC 4~20mA의 아날로그 신호를 입력받는 기기와 연결하여 사용하실 수 있습니다.</li> <li>아날로그 입력 기능이외에 NTC 3950 써미스터 온도센서 입력기능 을 지원합니다. 분해능은 0.1℃입니다.</li> </ul>              |          |                                                   | DC 1~5V                                                                                                    | DC 0~10V                                               | 4~20mA                                                              | NTC온도센서        | 3                                                                                                    | 32        | 31.25     |
|                                                                                                    |          |                                                   | ANALOG                                                                                                    | ANALOG                                                 | ANALOG                                                              | ANALOG         | 4                                                                                                    | 64        | 15.625    |
|                                                                                                    |          |                                                   | INPUT/15BIT                                                                                                    |                                                        | INPUT/15BIT                                                         | INPUT/15BIT    | 5                                                                                                    | 128       | 7.8125    |
|                                                                                                    |          |                                                   |                                                                                                    | (H1),<br>(H2),                                         | 0+1 +<br>0+2 +                                                      | - 041<br>- 042 | 6                                                                                                    | 250       | 4         |
|                                                                                                    |          |                                                   | <u></u>                                                                                                    |                                                        | 013                                                                 | OH3            | 7                                                                                                    | 475       | 2.105     |
| □ 아날로그 입력 사양서                                                                                                    |          |                                                   | 2004<br>2004<br>2004<br>2004<br>2004                                                                                                    |                                                        |                                                                     |                | 8                                                                                                    | 860       | 1.163     |
|                                                                                                    |          |                                                   |                                                                                                    | CHI<br>SND<br>SND<br>CHI<br>CHI<br>CHI                 |                                                                     |                | ◎ 다음 예시와 같이 SPS값을 설정하지 않을 시 SPS값은 4값으로 설정됩니다.                                                                                                    |           |           |
| 모델명                                                                                                    | 개 수      | 설 명                                               |                                                                                                    | 904<br>20mA<br>ArtC<br>CH2<br>CH2<br>CH2<br>CH2<br>CH3 | 10V<br>20mA<br>010<br>10V<br>10V<br>10V<br>10V<br>000<br>000<br>000 |                | #include "ILIB.h"<br>IADC adc(1); //IADC adc(모듈번호);                                                                                                    |           |           |
| х                                                                                                    | 4 포인트    |                                                   |                                                                                                    |                                                        |                                                                     |                | Void setup() {<br>Serial.begin(115200);                                                                                                    |           |           |
| X2                                                                                                    | 8 포인트    | • 각 채널당 아래의 기능을 선택적 사용<br>- DC 0 ~ 5V / DC 1 ~ 5V |                                                                                                    |                                                        |                                                                     |                | adc.INIT(30000, 0); }                                                                                                    |           |           |
| Х3                                                                                                    | 12 포인트   | - DC 0 ~ 10V<br>- 0 ~ 20mA / 4 ~ 20mA             | CHO                                                                                                    | ~ 20mA<br>~ NTC<br>* GND                               | NTC                                                                 | CHO            | Serial.print("GET_ADC : "                                                                                                    | ):        |           |
| X4                                                                                                    | 16 포인트   | - NTC 써미스터 온도센서                                   | $\begin{array}{c c c c c c c c c c c c c c c c c c c $                                                                                                    |                                                        |                                                                     |                | Serial.println(adc.GET_AD                                                                                                    | C(0));    |           |
| X5                                                                                                    | 20 포인트   | • 해상도 : 15비트 ( 0 ~ 32,767 )                       |                                                                                                    |                                                        |                                                                     |                | ,<br>☜ 64 samples/s, Tconv 15.625ms로 설정됩니다.                                                                                                    |           |           |
|                                                                                                    |          |                                                   | ▶ 🔍 딥스위치 설정은 예시로 채널0만 표시하였습니다.                                                                                                    |                                                        |                                                                     |                |                                                                                                    |           |           |
| ◎ 아날                                                                                                    | 로그 입력은 또 | 모델명에 X, X1, X2, X3, X4, X5가 붙습니다.                 | SOL STATES NUMBER STATES NUMBER STATES STATES NUMBER STATES NUMBER |                                                        |                                                                     |                |                                                                                                    |           |           |

□ 아날로그 입력 함수 〈 GET ADC(ch) 〉 ≫ 자사 라이브러리 ILIB.h에서 IADC클래스를 이용하여 GET ADC(ch)함수를 사용할 수 있습니다. #include "ILIB.h"

IADC adc(1); //IADC adc(모듈번호); void setup() { Serial.begin(115200); adc.INIT(30000, 0, 4); //adc.INIT(최댓값, 최솟값, SPS값); void loop() { Serial.print("GET\_ADC : "); Serial.println(adc.GET\_ADC(0));

◎ ILIB.h는 아이로직스 블로그에서 다운 받으신 후 파일-〉예제-〉ILIB-〉IADC 예제파일을 참고하여 작성할 수 있습니다. (https://blog.naver.com/ilogics/222295024969)

◎ IADC 함수는 DC 0~5V, DC 0~10V, DC 0~20mA, NTC 아날로그 신호를 측정할 경우 사용합니다. 아날로그 신호를 0~32,767 범위의 디지털 값으로 변환하고 다시 사용자가 입력한 파라미터값의 SCALE로 변환시켜 줍니다.

🔊 아래는 DC 0~5V의 입력모드로 설정하고 캘리브레이터로 2.5V를 입력했을 때 Arduino IDE에서 시리얼 모니터를 통하여 0채널, 최댓값 30000, 최솟값 0, 115200보드레이트로 설정하고 모니터링 한 것입니다. 이상적인 출력은 15000 이지만, 아날로그는 약간의 오차율이 존재합니다. (오차율 0.1%는 디지털값 15입니다.)

## COM3 GEINDO . 10001 GETADC : 15001 GETADC : 15001

GETADC : 15001

GETADC : 15001

🗌 자동 스크롤 📄 타임스탬프 표시

## □ 아날로그 입력 함수 < GET\_ADC(ch, mode)>

◎ 함수 GET\_ADC(ch, mode)는 DC 1~5V, DC 4~20mA 아날로그 신호를 측정할 경우 사용합니다. 두 번째 인자인 mode에 1값을 입력하면 아날로그 신호를 0~32,767 범위의 디지털값으로 변환하고 1/5값만큼 차감하고 다시 사용자가 입력한 파라미터값의 SCALE로 변환시켜 줍니다.

□ 온도센서 입력 함수 < INTC(GET ADC(ch)) >

NTC 써미스터는 자사에서 판매하고 있는 NTC 써미스터와 동일한 특성을 가지고 있는 10k(25℃), β-3950을 사용해야 올바른 온도값을 확인할 수 있습니다.

S 온도센서 입력을 사용하기 위해서는 아날로그 입력모듈 전면에 위치한 딥스위치를 NTC로 변경해야 합니다.

◎ ILIB.h는 아이로직스 블로그에서 다운 받으신 후 파일-〉예제-〉ILIB-〉INTC 예제파일을 참고하여 작성할 수 있습니다. (https://blog.naver.com/ilogics/222295024969)

◎ 아래는 NTC 온도센서 입력모드로 설정하고 NTC 온도센서를 CH1의 +, -에 연결하고 측정한 예시입니다. Arduino IDE에서 시리얼 모니터의 출력값을 확인 할 수 있습니다.

COM3

GEIRDC . 20.77 GETADC : 26.93 GETADC : 26.93 GETADC : 26.90 □ 자동 스크롤 □ 타임스탬프 표시